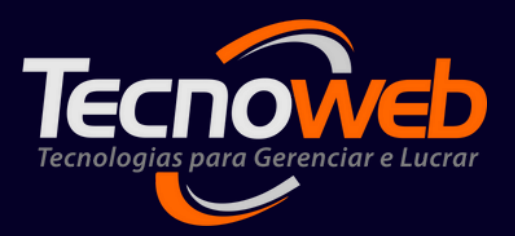

# TROCA DE PRODUTOS DE FORNECEDORES TUTORIAL DE PROCESSOS

PREPARADO POR GUILHERME CAMPOS

FEVEREIRO DE 2023

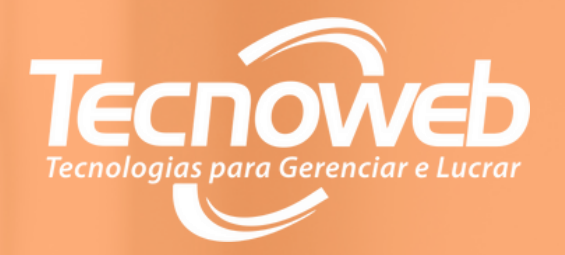

# INTRODUÇÃO

NESSE CONTEÚDO SERÁ APRESENTADO A MANEIRA Correta de como realizar retiradas de Produtos para trocas com fornecedores Através de um passo a passo simples e rápido.

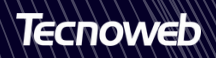

## PASSO 01:

Abra o programa *Consulta de Produtos.* O ícone estará na área de trabalho.

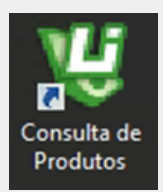

### PASSO 02:

Com o programa aberto aperte a **tecla F8**. Aparecerá a tela para inserir o código e senha do responsável pelo lançamento.

|                                      | consulta de Produtos                                                           | 3 🐨 😲                              |
|--------------------------------------|--------------------------------------------------------------------------------|------------------------------------|
| Código                               |                                                                                |                                    |
|                                      | 🖲 Senha 💌                                                                      |                                    |
| Descrição                            | Código Senha IIIIIIIIII                                                        |                                    |
| Preco Custo                          | Preco Venda                                                                    | Unidade                            |
|                                      |                                                                                | De .                               |
| Código Barras                        | Tecr                                                                           | noweb                              |
| * = Consulta F3 = Registrar Ponto F4 | = Imprimir Etiqueta F3 = Rel. de Promoção F6 = Comandas F7 = Retira Produto F8 | - Troca Fornecedor, F8 - Swyntario |

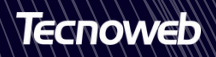

### PASSO 03:

**Insira o produto** que será retirado para a troca e a quantidade retirada. Nessa tela poderá ser usado o leitor de código de barras, o código interno do produto ou até mesmo uma busca por descrição.

| 🕲 Troca Produto Fornecedor                                        | _ 🗆 X     |
|-------------------------------------------------------------------|-----------|
| Arquivoditaresquisarelatório                                      |           |
| 수 🖥 🚍                                                             |           |
| Informe abaixo os produkis que deseja transferir para a produção: |           |
| Código de Barras/Código Descrição Q                               | uantidade |
| 33792 GOCA COLA 2LT                                               |           |
|                                                                   |           |
| Histórico de itens retirados hoje                                 |           |
| Drag a column header here to group by that column                 |           |
| Cód Produto V Descrição do Produto                                | <b>T</b>  |
| ▶ 33792 COCA COLA 2LT                                             |           |
|                                                                   |           |
|                                                                   |           |
|                                                                   |           |
|                                                                   |           |
|                                                                   |           |
|                                                                   |           |
|                                                                   |           |
|                                                                   |           |
|                                                                   |           |
|                                                                   |           |
| [Esc = Sair] [Enter para mudar de campo]                          |           |

Após inserir o produto e quantidade, o sistema já incluirá o registro na tela. Clique no **ícone do disquete** para gravar e finalizar o processo. O Sistema gravará a data atual que estiver no Windows como retirada. Feito isso, a parte de retirada dos produtos pelo programa *Consulta de Produtos*, estará finalizada.

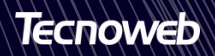

### PASSO 04:

No sistema *Lince*, acesse o menu (Estoque/ Trocas e Transferências/ Trocas Fornecedor) para **encontrar as retiradas** feitas no programa *Consulta de Produtos*:

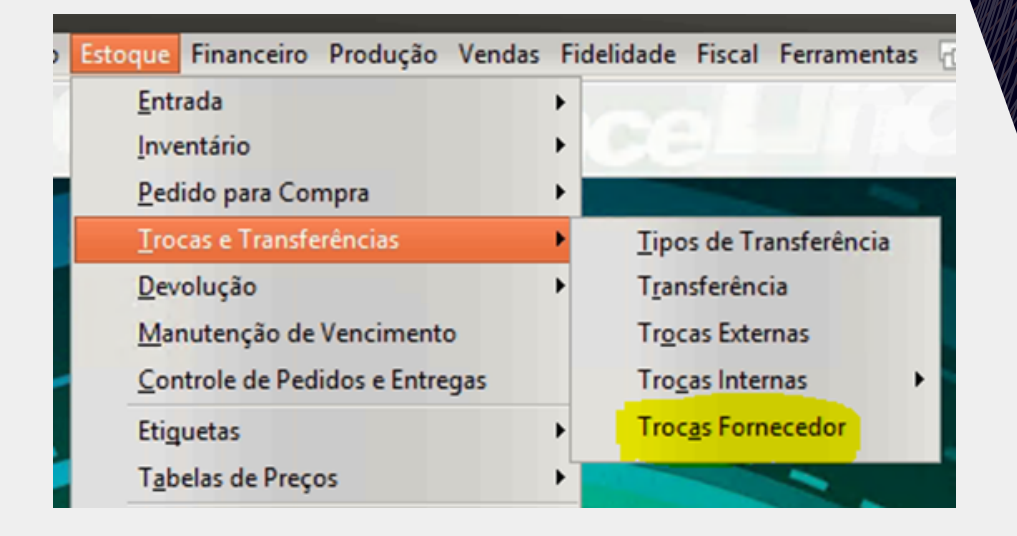

Na tela que abrirá, filtre o período que deseja consultar clicando no **ícone da lupa** e a lista das datas aparecerão a esquerda.

Selecionando uma data, aparecerão na lista a direita, os produtos retirados no dia selecionado.

| 🖞 Manutenção Troca Fornecedor , 💶 – X |                                                   |      |                |                 |                           |            |  |  |
|---------------------------------------|---------------------------------------------------|------|----------------|-----------------|---------------------------|------------|--|--|
| Período<br>Inicial<br>23/01/2023      |                                                   |      |                |                 |                           |            |  |  |
| Final 22/02/2023 🛐 🔍                  | Drag a column header here to group by that column |      |                |                 |                           |            |  |  |
|                                       | Código Descrição                                  | Qtde | Estoque Origem | Estoque Destino | Fornecedor                | Tipo Troca |  |  |
| Drag a column header her              | 33792 COCA COLA 2LT                               | 1    | 1              |                 | Spal Ind. Bras.Bebidas SA |            |  |  |
| Data de Lançamento                    |                                                   |      |                |                 |                           |            |  |  |
| 30/01/2023                            |                                                   |      |                |                 |                           |            |  |  |
| 14/02/2023                            |                                                   |      |                |                 |                           |            |  |  |
| 15/02/2023                            |                                                   |      |                |                 |                           |            |  |  |
| 17/02/2023<br>22/02/2023              |                                                   |      |                |                 |                           |            |  |  |

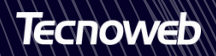

#### Clicando no **Ícone do relatório** indicado pela seta acima, aparecerá a tela abaixo:

| 🥲 Rek                | atório de Troca Fornecedor                |            |           |           |             |           |        | ×         |
|----------------------|-------------------------------------------|------------|-----------|-----------|-------------|-----------|--------|-----------|
| Arqui                | ivo <u>P</u> esquisar                     |            |           |           |             |           |        |           |
| 🗄 Vi                 | sualizar 🜔 Executar 📔 Gerar Exc           | el         |           |           |             |           |        |           |
| Filtro d             | de Data<br>ata Lançamento Data d          | la baixa   |           | Filtro de | Baixa<br>os | O Baixado | s ()   | Sem Baixa |
| -Fornecedor Período: |                                           |            |           |           |             |           |        |           |
| Todos                | Fornecedores                              | ~          | 2         | 2/02/2023 | 15          | 28/0      | 2/2023 | 15        |
| Drag a               | a column header here to group by that col | umn        |           |           |             |           |        |           |
| Cod.                 | Fornecedor                                | Data       | Cod. Prod | Produto   |             |           | Qtde.  | Custo     |
| 34                   | Spal Ind. Bras.Bebidas SA                 | 22/02/2023 | 33792     | COCA COLA | 2LT         |           | 1      | 8,26      |
| 34                   | Spal Ind. Bras.Bebidas SA                 | 22/02/2023 | 33792     | COCA COLA | 2LT         |           | 1      | 8,26      |
|                      |                                           |            |           |           |             |           |        |           |
|                      |                                           |            |           |           |             |           |        |           |

Esc = [Sair]

Nessa tela poderão ser feitos vários **filtros**. No caso acima, estamos mostrando todas as retiradas entre os dias 22/02 e 28/02. Filtramos todas as retiradas, tanto as que foram baixadas, quanto as que ainda estão em aberto.

| Relatório de Troca por Fornecedor |                              |       |       |       |  |  |  |
|-----------------------------------|------------------------------|-------|-------|-------|--|--|--|
| Todos Fornecedores                |                              |       |       |       |  |  |  |
| Data                              | Produto                      | Qtde. | Custo | Total |  |  |  |
| Fornecedor:                       | 34 Spal Ind. Bras.Bebidas SA |       |       |       |  |  |  |
| 22/02/2023                        | 33792 COCA COLA 2LT          | 1     | 8,26  | 8,26  |  |  |  |
| 22/02/2023                        | 33792 COCA COLA 2LT          | 1     | 8,26  | 8,26  |  |  |  |

O relatório será apresentado dessa maneira, separado por fornecedor.

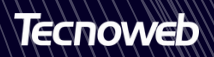

# PASSO 05:

Quando o fornecedor retirar os produtos, deverá ser feita a **baixa da troca.** 

| 🖞 Manutenção Troca Fo            | mecedor                          |      |             |              |            | _ × |
|----------------------------------|----------------------------------|------|-------------|--------------|------------|-----|
| Período<br>Inicial<br>23/01/2023 | Troca Baixa                      |      |             |              |            |     |
| Final 22/02/2023 15              | Drag a column header here to gro |      |             |              |            |     |
| Drag a column header her         | Código Descrição                 | Qtde | Tipo Troca  | Motivo       | Data Baixa |     |
| brag a columneader ner           | 33792 COCA COLA 2LT              | 1    | BONIFICACAO |              | 23/02/2023 |     |
| Data de Lançamento               |                                  |      |             | VALIDADE     |            |     |
| 30/01/2023                       |                                  |      |             | DANO EMBALAG |            |     |
| 14/02/2023                       |                                  |      |             | AVARIA PRODU |            |     |
| 15/02/2023                       |                                  |      |             |              |            |     |
| 17/02/2023                       |                                  |      |             |              |            |     |
| 22/02/2023                       |                                  |      |             |              |            |     |
|                                  |                                  |      |             |              |            |     |
|                                  |                                  |      |             |              |            |     |
|                                  |                                  |      |             |              |            |     |
|                                  |                                  |      |             |              |            |     |
|                                  |                                  |      |             |              |            |     |
|                                  |                                  |      |             |              |            |     |
|                                  |                                  |      |             |              |            |     |
|                                  |                                  |      |             |              |            |     |
|                                  |                                  |      |             |              |            |     |
|                                  |                                  |      |             |              |            |     |
|                                  |                                  |      |             |              |            |     |
| [Esc = Sair] [Enter par          | a mudar de campo ]               |      |             |              |            | 1   |

Nessa mesma tela de consulta das retiradas, na Guia "Baixa", aparecerão os produtos que ainda não foram baixados, da data selecionada a esquerda.

Preencha a **data** da baixa e selecione o **motivo** da troca.

Ao clicar na **seta azul**, a baixa terá sido concluída e esses produtos passarão a aparecer somente no relatório de trocas, filtrando a opção baixados.

#### PROCESSO FINALIZADO!

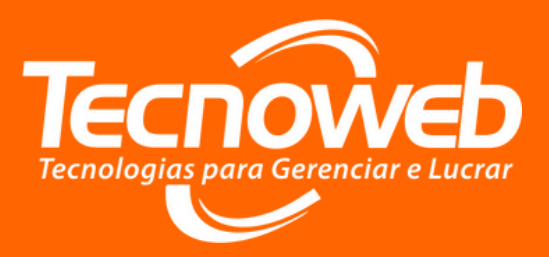

#### Suporte Técnico: (31) 2108-6600

(Segunda à sexta-feira) 08h10 às 18h

#### Atendimento de Plantão: (31) 97101-8706/ (31) 97101-8416

(Sábados, Domingos e Feriados) 08h30 às 17h00

#### Whatsapp:

(31) 97101-9929 (Segunda à sexta-feira de 08h10 às 17h30) Somente mensagens!

#### E-mail:

tecnoweb@grupotecnoweb.com.br

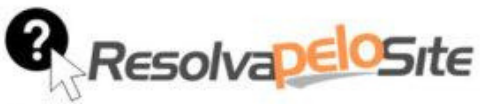

Centenas de manuais, vídeos e tutoriais dos Sistemas da Tecnoweb Todos os materiais estão disponíveis 24h por dia.

www.resolvapelosite.com.br

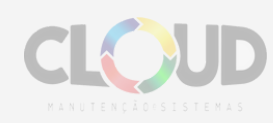

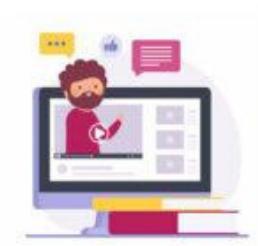

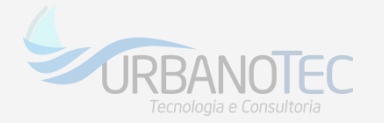

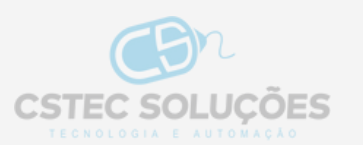